# POMÔCKA PRE UCHÁDZAČOV: POTVRDENIE NÁVRATKY

(postup pre potvrdenie záujmu o štúdium, vloženie fotografie pre preukaz)

## PRIHLÁSENIE SA DO SYSTÉMU AIS2

Spustite si internetový prehliadač a do riadku s adresou napíšte http://ais2.ujs.sk .

Do systému **AIS2** sa prihlasujete pod **svojím** *prihlasovacím menom* a *heslom*. Prihlasovacie meno a heslo do AiS dostanete na dekréte o prijatí na štúdium.

V prípade, ak nedisponujete svojím prihlasovacím menom a heslom, kontaktujte manažéra AIS2 (035/3260-612, szaszs@ujs.sk)

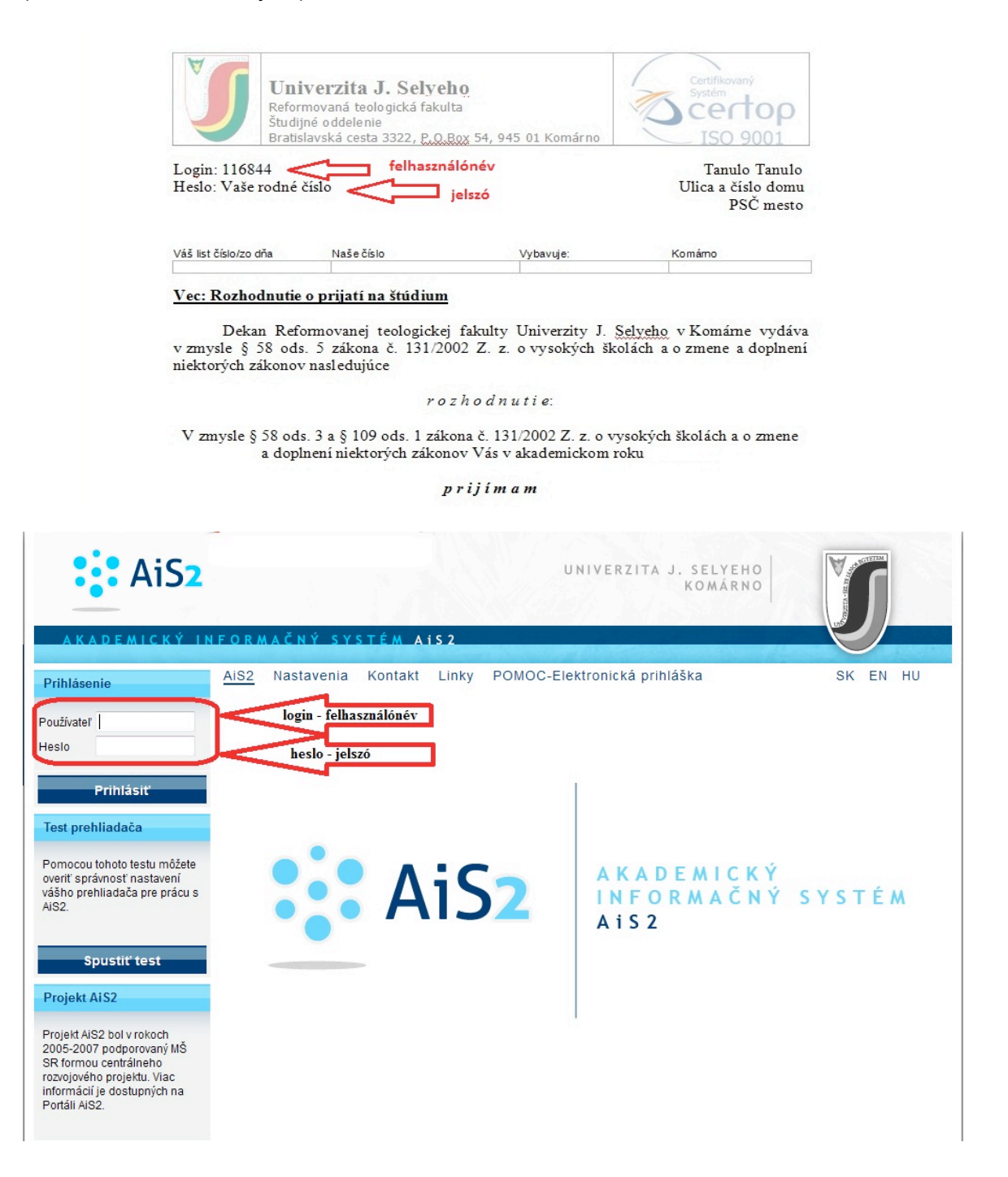

Po prihlásení sa Vám otvorí okno systému AIS2. Z menu v ľavej časti okna, v zozname aplikácií, zvoľte/kliknite na Prijímacie konanie a následne v hlavnej časti okna spustite aplikáciu VSPK061 – Návratky uchádzača.

Pokiaľ sa Vám po prihlásení nezobrazuje v ľavom zozname **Prijímacie konanie**, návratky ešte neboli vygenerované. (V takom prípade kontaktujte študijné oddelenie príslušnej fakulty).

| AiS2                                      | UNIVERZITA J. SELYE<br>Komár                                             |                                |
|-------------------------------------------|--------------------------------------------------------------------------|--------------------------------|
| A K A D E M I C K Ý I N<br>Érdeklődő Diák | FORMAČNÝ SYSTÉM AIS2                                                     |                                |
| Nové správy: 0                            | AIS2 Nastavenia Kontakt Linky POMOC-Elektronická prihláška               | SK EN HU                       |
| Prijímacie konanie                        | Elektronická verzia prijímacieho konania<br>VSPK061 👔 Návratky uchádzača | C Dokumenty                    |
|                                           |                                                                          | Spustiť test                   |
|                                           |                                                                          | Odhlásenie                     |
|                                           |                                                                          |                                |
|                                           |                                                                          |                                |
|                                           |                                                                          |                                |
|                                           |                                                                          |                                |
| AiS2 verzia 2.3.44.38                     |                                                                          |                                |
|                                           | Akademický informačný systém                                             | n AiS2 © UPJŠ Košice 2007-2012 |

Po zakliknutí **VSPK061** sa otvorí nové okno, kde je zoznam, v ktorom sú uvedené štúdiá, na ktoré ste boli prijatý. Označte riadok so štúdiom, ktoré potvrdzujete(**1**) a kliknite na ikonu bežca **(2**). V zobrazenom zozname kliknite na **Potvrdiť návratku** 

| https://ais2.ujs.sk/ais/servlets/WebUIServlet?appClassName=ais.gui.vs.pk.VSPK061App&kodAplikacie=VSPK061&uiLang=SK&viewer=web                                                                                                    |   |
|----------------------------------------------------------------------------------------------------|---|
|                                                                                                    | Â |
| Návratky<br>2. potvrdiť návratku<br>Stav Študiný program Ak. rok O.i. Výsledok Začiatok Koniec Vydať Ubyt. Poplatky Platby Mena Zmena stavu –<br>V - Vytvore Aldh - Aplikovaná 2013/2 EF UJS 10 - pri 21.06.2 30.06.2 N N 21.06.2013<br>1. | 7 |
| ۰ ( ۱۱۱ ) ۲۰۰۰ ( ۲۰۰۰ ) ۲۰۰۰ ( ۲۰۰۰ ) ۲۰۰۰ ( ۲۰۰۰ ) ۲۰۰۰ ( ۲۰۰۰ ) ۲۰۰۰ ( ۲۰۰۰ ) ۲۰۰۰ ( ۲۰۰۰ ) ۲۰۰۰ ( ۲۰۰۰ ) ۲۰                                                                                                    |   |
| Návratka je v stave Vytvorená. V prípade záujmu o štúdium návratku potvrďte.                                                                                                    |   |

V nasledujúcom kroku sa otvorí ďalšie okno, kde máte potvrdiť, resp. pridať potrebné informácie o sebe. Políčka v žltom poli je potrebné vyplniť. Pokiaľ tak neurobíte, systém vás na to upozorní a nepustí ďalej.

|                                                                 | Potvrden                                                  | ie návratky                                 | VSF                                                         | <b>РКО87</b> ×   |
|-----------------------------------------------------------------|-----------------------------------------------------------|---------------------------------------------|-------------------------------------------------------------|------------------|
| ок 🗙 🗄                                                          |                                                           |                                             |                                                             | Â                |
| Skontrolujte a pot<br>že tieto údaje nezo<br>oddelenie. Tieto ú | om potvrďte spra<br>odpovedajú skuto<br>daje budú použite | ávnosť osob<br>čnosti, kont<br>é pri výrobe | ných údajov. V prí<br>aktujte študijné<br>identifikačných k | ipade,<br>ariet. |
| Osobné úda                                                      | je Fotka Štude                                            | entská karta                                | Prehľad popl                                                |                  |
| Osobně údaje                                                    | -                                                         |                                             |                                                             | _   _            |
| Plné meno                                                       | Diák Érdeklődő                                            |                                             |                                                             |                  |
| Adresa Budapest                                                 |                                                           |                                             |                                                             |                  |
| Rodné číslo                                                     | 9001017777                                                | Národnosť                                   | maďarská                                                    |                  |
| Dátum narodenia                                                 | 01.01.1990                                                | Štátna prísl.                               | Maďarská republika                                          | a                |
| E-mail                                                          | diak@gmail.com                                            | Číslo OP                                    | AA111111                                                    |                  |
| Unozornenie: Z<br>Votvrdzujem                                   | obrazené údaje budú<br>s <b>právnosť osobn</b> ý          | i použité pri výi<br><b>ých údajov</b> .    | robe karty.                                                 |                  |
| •                                                               | III                                                       |                                             |                                                             | •                |

| Zaškrtnite políčko:                                 |
|-----------------------------------------------------|
| Potvrdzujem správnosť osobných údajov.              |
| Kontrolujte, príp. opravte Vašu emailovú<br>adresu  |
| Následne sa rozsvieti ikonka "Ďalej"<br>vpravo dolu |
| Pre pokračovanie na ňu kliknite                     |

Kliknutím na Dalej sa dostanete na záložku Fotka.

Tu si načítate súbor s fotkou (**formát JPG**), ktorej rozmer je minimálne **250 x 300 px**! Táto fotografia bude použitá na Vašu študentskú kartu. Kliknutím na ikonku hlavy otvoríte okno, pomocou ktorého môžete načítať súbor z vášho počítača (alebo externého média: CD, DVD, USB).

| Potvrdenie návra                                                                                                    | atky VSPK087                                                                                                    | A                                                                                |
|----------------------------------------------------------------------------------------------------|----------------------------------------------------------------------------------------------------|----------------------------------------------------------------------------------|
| Vložte fotografiu vo formáte jpeg v požad                                                                              | lovanej kvalite.                                                                                                    | Platby Mena Zm                                                                   |
| Osobné údaje Fotka Š Súbor: Fotka                                                                                      | Výber a upload súbo<br>3. Uložiť Zrušiť                                                                                                    | Prehľadávat.                                                                     |
| 1. Min. výška<br>Pomer strán<br>Požadovar<br>PREUKAZ :<br>300 Mpix,<br>nevhodnýr<br>vyrezaním<br>követelmé<br>IGAZOLVÁ | 300 Min. šírka 250<br>1,20 +- 0,1<br>1,20 ±- 0,1<br>1,20 ×- 0,1<br>1,20 ×- 0,1 | Kliknite na ikonku hlavy (1)<br>Načítajte súbor s fotkou (2)<br>Uložte súbor (3) |
| Spat m                                                                                                    | Ďalej                                                                                                    | Načítanú fotku teraz ešte nevidíte, len po<br>uložení návratky.                  |

### **POZOR!**

Požadovaná kvalita: LEN FOTO NA PREUKAZ s rozmerom min.: 250 x 300 px! Neakceptujeme fotografie s nevhodným pozadím (časť bytu, kríky, budovy...), foto získané s vyrezaním z iných foto.

V ďalšom kroku prejdete na ďalšiu záložku s názvom **Študentská karta.** Keď ste už študovali na UJS, môžete vybrať **Podať žiadosť o novú kartu**. Táto karta bude vaším preukazom študenta. Ak budete študentom denného štúdia, budú sa k nej vzťahovať rôzne študentské zľavy a výhody. Novoprijatí študenti (ktorí doposiaľ na UJS neštudovali) majú zaškrtávacie políčko pri žiadosti o novú

studentskú kartu automaticky zaškrtnutú a nemôžu si to zmeniť. Voľba nebude prístupná, ak ste sa už predtým žiadosť o novú kartu podali - napr. pri vypĺňaní návratky k štúdiu na inej fakulte UJS.

Vizuál karty vyberte podľa formy štúdia: denný študent alebo externý študent.

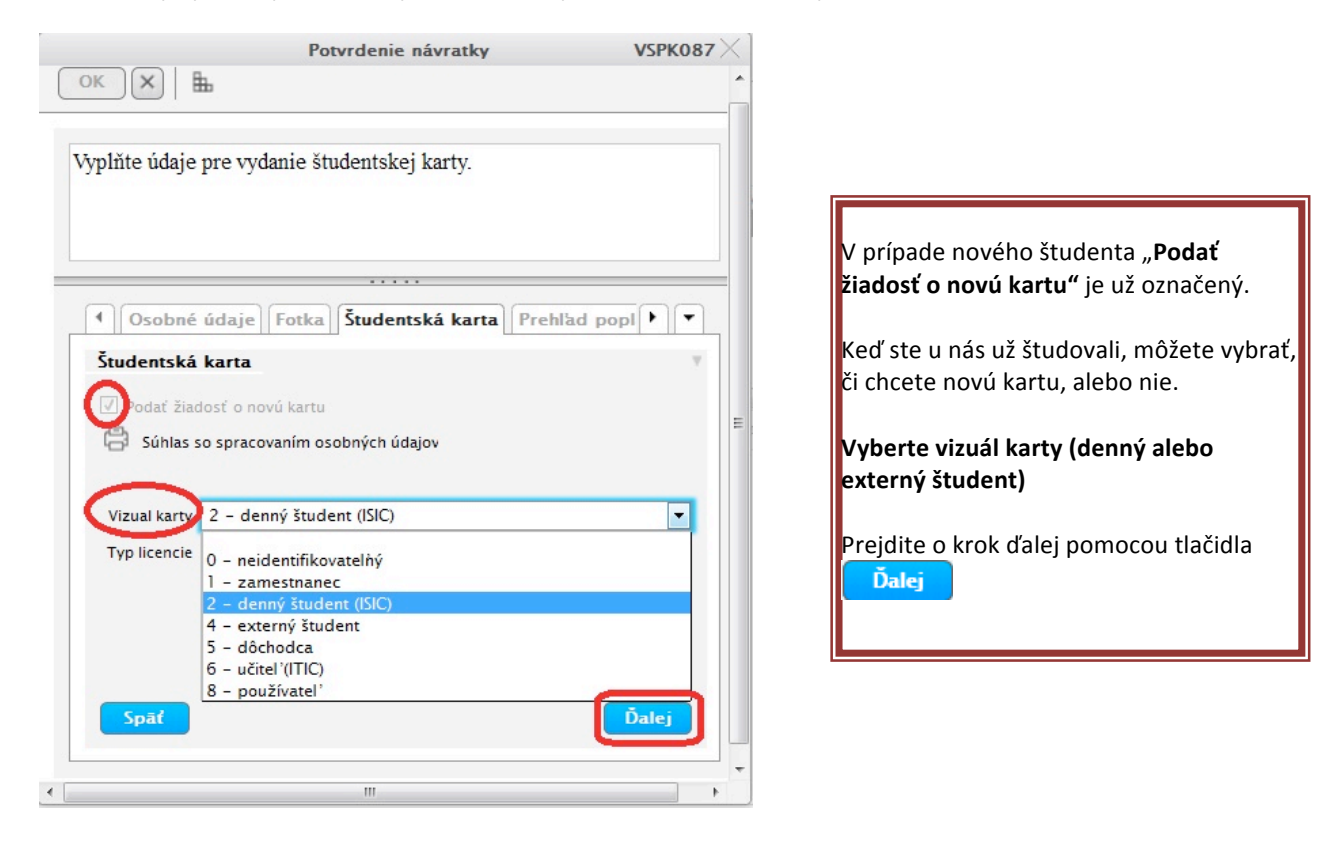

Dostanete sa na ďalšiu záložku s názvom **Prehľad poplatkov návratky**, kde sa vygenerujú poplatky, ktoré je potrebné zaplatiť, aby mohla byť vaša návratka prijatá. **AKCEPTUJEME PLATBY USKUTOČŇOVANÉ LEN BANKOVÝM PREVODOM!** V prípade, že poplatok nebol v návratke vygenerovaný, kontaktujte študijné oddelenie fakulty.

| Zoznam poplatko                                | v ktoré je potrebné                  | é uhradiť pre akce | ptáciu návratky  |
|------------------------------------------------|--------------------------------------|--------------------|------------------|
| soznani popiatko                               | , more je podebile                   | e andore pre akee  | praora navratky. |
|                                                |                                      |                    |                  |
|                                                |                                      |                    |                  |
| Fotka Štu                                      | dentská karta Pre                    | ahlad poplatkov na | ivratky 🕨 🔻      |
| Poplatky za ná                                 | ivrat poplatok z                     | za zápis           | Ψ                |
| Dátum                                          | Poplatok                             | K. meny            | 0] ^             |
| 21.05.20                                       | 15.00                                | EUR                | EF UIS           |
| 21.06.20                                       |                                      |                    |                  |
| 21.06.20                                       | 20,00                                | EUR                | EF UJS           |
| 21.06.20                                       | 20,00                                | EUR                | EF UJS           |
| 21.06.20<br>21.06.20<br>ISIC kart              | 20,00<br>a: 20,- €<br>arta: 10 - €   | EUR                | EF UJS           |
| 21.06.20<br>21.06.20<br>ISIC kart<br>externá k | 20,00<br>a: 20,- €<br>arta: 10,- €   | EUR                | EF UJS           |
| 21.06.20<br>21.06.20<br>ISIC kart<br>externá k | 20,00<br>a: 20,- €<br>arta: 10,- €   | EUR                | EF UJS           |
| 21.06.20<br>21.06.20<br>ISIC kart<br>externá k | 20,00<br>aa: 20,- €<br>aarta: 10,- € | EUR                | EF UJS           |
| 21.06.20<br>21.06.20<br>ISIC kart<br>externá k | 20,00<br>a: 20,- €<br>arta: 10,- €   | EUR                | EF UJS           |

Potvrďte návratku pomocou Potvrdiť.

Potvrdením návratky sa dostanete naspäť do aplikácie VSPK061.

Po potvrdení návratky sa Vám objaví možnosť podať žiadosť o ubytovanie.

| 6 | https://ais2.ujs.sk/ais/servlets/WebUIServlet?appClassName=ais.gui.vs.pk.VSPK061App&kodAplikacie=VSPK061&uiLang=SK&viewer=web                                                                                                    |   |   |  |  |  |
|---|----------------------------------------------------------------------------------------------------|---|---|--|--|--|
| ( | × 3 5 L 0                                                                                                    |   |   |  |  |  |
|   | Návratky                                                                                                    | Ŧ |   |  |  |  |
|   | Stav Študijný program Ak. rok O.i.   P - Potvrde Aldb - Aplikovaná 2013/2 EF UJS   Chcete teraz zaevidovať žiadosť o ubytovanie? EUR 21.06.2013   Image: Anone Nie Image: Anone Nie Image: Anone Nie                                      |   | ш |  |  |  |
|   | Návratka je v stave Potvrdená. Návratka bola odoslaná študijnému oddeleniu.<br>Uhraďte poplatky spojené s návratkou tak, ako sú uvedené v príkazoch na úhradu, ktoré máte možnosť si vytlačiť.<br>Môžete zaevidovať žiadosť o ubytovanie. |   |   |  |  |  |
| • | II                                                                                                    | Þ |   |  |  |  |

Pri podaní žiadosti o ubytovanie môžete vybrať internát, a do políčka "Poznámka" môžete zaznamenať prípadné požiadavky na spolubývajúcich, alebo iné poznámky. (Tieto požiadavky môžu, ale nemusia byť akceptovaní)

|   | -                   | Zaevidovať žiadosť  | VSUB039 × |
|---|---------------------|---------------------|-----------|
| ( | ок 🗙   🏗            |                     |           |
|   | Akademický rok      | 2013/2014           | •         |
|   | Internát / ubytovňa |                     |           |
|   | Poznámka            | ŠDČa – ŠD Čajka I.  |           |
|   |                     | ŠDDan – ŠD Danubius |           |
|   |                     |                     | ŠDČa -    |
| • |                     | III.                | •         |

Kliknite na príslušnú návratku a prostredníctvom ikonky **môžete vytlačiť príkaz na úhradu**, ktorý obsahuje všetky potrebné bankové údaje na prevod poplatkov. (číslo účtu, VS, KS, ŠS, sumu). Vytlačeným príkazom na úhradu odíďte do svojej banky a tam uskutočnite transakciu.

# <u>Rôzne platby musíte uhradiť zvlášť, nemôžete ich zlúčiť, lebo všetky platby majú iný variabilný</u> symbol!!!

Keď máte prístup k internetbankingu, poplatok môžete uhradiť aj takým spôsobom, v tomto prípade použite všetky bankové údaje, ktoré sú vyznačené na príkazu.

Návratku nie je potrebné ani vytlačiť, ani poslať späť.

### Upozornenie:

Po potvrdení návratky ďalšie spracovanie vykonáva študijné oddelenie alebo poverení zamestnanci fakulty (univerzity). Ak fotografia v návratke nevyhovuje, môže byť návratka neprijatá t.j. jej stav sa zmení na "N – neprijatá" a na vašu e-mailovú adresu o tom príde oznámenie. V takom prípade je

potrebné zmeniť fotografiu (ikonka 🌋 🔭 : vložiť fotku), a znova potvrdiť návratku.

Ak budú všetky vaše údaje a fotografia v poriadku, bude návratka prijatá t.j. jej stav sa zmení na "K – prijatá".

V prípade nejasností v postupe pri vypĺňaní návratky kontaktujte manažéra AIS2, tel. linka 035/3260-612 je k dispozícii v čase od 08:00 do 16:00, alebo píšte na adresu: szaszs@ujs.sk.

*V prípade, že potrebujete dodatočne zmeniť údaje, fotku, resp. doplniť chýbajúce údaje v návratke, kontaktujte študijné oddelenie príslušnej fakulty.* 

### Kontakty na študijné oddelenia:

| Ekonomická fakulta UJS:             | tanulmanyi.gtk@ujs.sk, | 035/3260-879, -631 |
|-------------------------------------|------------------------|--------------------|
| Pedagogická fakulta UJS:            | tanulmanyi.tkk@ujs.sk  | 035/3260-804, 735  |
| Reformovaná teologická fakulta UJS: | tanulmanyi.rtk@ujs.sk  | 035/3260-633       |